**Electronic Access** 

Internet Screen Package

## Table of Contents

| Electronic Access                                                    | 1  |
|----------------------------------------------------------------------|----|
| Global Footer:                                                       | 5  |
| Privacy Act Statement:                                               | 5  |
| Paper Reduction Act:                                                 | 6  |
| Registration:                                                        | 7  |
| Create Account - Terms of Service                                    | 7  |
| Create account – Verify identity (Standard)                          | 8  |
| "I don't have a Phone Number" link is clicked                        | 9  |
| Create Account – Verify Identity (Extra security selected)           | 9  |
| Extra Security – Credit Card selected                                | 9  |
| Tell me more link (the last 8 digits) selected:                      |    |
| Extra Security – W-2 tax form selected                               |    |
| Tell me more link (information from W-2) selected:                   | 11 |
| Extra Security – 1040 Schedule SE selected                           | 11 |
| Tell me more link (information from a 1040 Schedule SE) selected:    | 12 |
| Answer Out of Wallet Questions                                       | 13 |
| Why Are these questions Important link is clicked                    | 14 |
| Create User Name and Password, create password reset questions       | 15 |
| Why? Link is clicked                                                 | 16 |
| Get Security Code – Cell Phone selected                              | 16 |
| Get Security Code – Email selected                                   | 17 |
| Tell me more link is clicked:                                        | 17 |
| Provide Security Code – Cell Phone                                   |    |
| Provide Security Code – Email                                        |    |
| Create Account Confirmation Standard – Success                       | 19 |
| Create Account Confirmation Enhanced                                 | 19 |
| Tips for protecting your identity selected:                          | 20 |
| Create Account Confirmation – Terms of Service                       | 20 |
| After selecting Next, Log into mySSA                                 | 21 |
| Complete Registration (user who has been in-person identity proofed) | 22 |
| Finish Set up Account Terms of Service                               | 22 |
| Finish set up account verify identity                                | 23 |
| Account Login                                                        | 24 |
| Account Sign-in Page                                                 | 24 |

| 2a) Login 1: User has registered multifactor (cell-phone)                                     | 25               |
|-----------------------------------------------------------------------------------------------|------------------|
| 2b) Login 2: User has registered multifactor (e-mail)                                         | 25               |
| 2C) Login 3: User has both multifactor (cell phone and e-mail)                                | 25               |
| Sign in Terms of Service (after successfully validated security code)                         | 26               |
| Grandfather user with no registered second factor                                             | 27               |
| Reset security code (after select "No, Number or E-mail no longer valid and needs to be chan  | g <b>ed")</b> 28 |
| Terms of service                                                                              | 28               |
| Provide information mailing reset code                                                        | 29               |
| Address successfully validated for mailing reset code                                         | 29               |
| Reset Security Code Letter (after successfully logged in with Username/Password and has res   | et               |
| security letter)                                                                              | 30               |
| Change your Security Code – Reset letter                                                      | 30               |
| If No, not yet is selected                                                                    | 30               |
| If Yes, let's begin is selected                                                               | 31               |
| Enter Security code                                                                           | 31               |
| Enter Reset code from letter                                                                  | 32               |
| Reset Code successfully validated                                                             | 32               |
| Level 3 Authentication Upgrade letter with registered second factor                           | 32               |
| Verify Cell Phone Number                                                                      | 32               |
| Enter Security Code from Text message                                                         | 33               |
| Enable Extra Security Letter                                                                  | 33               |
| No, skip this for now is selected                                                             | 33               |
| I changed my mind, cancel my request for extra security is selected                           | 34               |
| 2) Yes, Cancel Extra security selected                                                        | 34               |
| Yes, Enable my Extra Security is selected                                                     | 34               |
| 2) Enable Extra Security – Confirmation                                                       | 35               |
| Forgot Password                                                                               | 35               |
| Forgot Password – Verify Identity                                                             | 35               |
| Forgot Password – Provide Answer                                                              | 35               |
| I Can't remember my answers (Cell Phone only as registered second factor)                     | 36               |
| I Can't remember my answers (Email is one of the registered second factor)                    | 36               |
| Answer All Password Reset questions correctly                                                 |                  |
| Forgot User Name                                                                              | 39               |
| Forgot User Name – provide information                                                        |                  |
| If information provide successfully validated, then display Sign-in page with Username pre-fi | led 40           |
| Maintenance                                                                                   | 40               |
| Account Setting                                                                               |                  |

|    | Add Extra Security                                                                                                    | 42      |
|----|----------------------------------------------------------------------------------------------------|---------|
|    | Update Cell Phone Number                                                                                                | 44      |
|    | Enable Second factor Cell Phone/Email                                                                                   | 44      |
|    | Disable Text Messaging/ Email                                                                                           | 45      |
|    | Disable Extra Security                                                                                                  | 46      |
|    | Update E-mail (E-mail not registered as second factor)                                                                  | 47      |
|    | Update Password                                                                                                    | 47      |
|    | Update Password Reset Questions                                                                                         | 48      |
| Eı | ror Pages                                                                                                    | 48      |
|    | Activation Code Expired                                                                                                 | 48      |
|    | Blocked Account                                                                                                    | 48      |
|    | Reset Code Failed                                                                                                    | 49      |
|    | Failed Financial Check                                                                                                  | 49      |
|    | Financial Lockout user given the option to Continue Level 2                                                             | 50      |
|    | Financial Strike (Strike 1 and Strike 2)                                                                                | 50      |
|    | Failed Questions to reset Password                                                                                      | 50      |
|    | General Error When System is down                                                                                       | 51      |
|    | Out Of Wallet Questions Lockout                                                                                         | 51      |
|    | Reset Code Expired                                                                                                    | 51      |
|    | Reset Code Identity Permanent Lockout                                                                                   | 52      |
|    | Reset Code Temporary Lockout                                                                                            | 52      |
|    | Service is Not Available at this time                                                                                   | 52      |
|    | Strike out/ Lockout                                                                                                    | 52      |
|    | Terms Of Service Not Accepted                                                                                           | 53      |
|    | User has not accepted the TOS while attempting to Add Extra Security via Account maint. page and the user is NOT BANNED | d<br>53 |
|    | User has not accepted TOS, after In Person Proofing                                                                     | 53      |
|    | User Under Minimum Age and attempt Registration                                                                         | 54      |
|    | Upgrade Code Expired                                                                                                    | 54      |
|    | Upgrade Code Temporary Lockout                                                                                          | 54      |
|    | Verify Identity Strikeout – Add Extra Security                                                                          | 54      |
|    | Verify Identity Strikeout                                                                                               | 55      |
|    |                                                                                                    |         |

#### **Global Footer:**

Privacy and Security

OMB No. 0960-0789 | Privacy Policy | Privacy Act Statement | Accessibility Help

#### **Privacy Act Statement:**

#### Social Security

**Privacy Act Statement** 

#### Collection and Use of Personal Information

Section 205 of the Social Security Act, as amended; the Government Paperwork Elimination Act (P.L. 105-277); and the Federal Information Security Management Act of 2002 (Title III) of the E-Government Act of 2002 (P.L. 107-347) authorize us to collect this information to allow you access to our online services. Furnishing us this information is voluntary. However, failing to provide all or part of the information may prevent you from using our online services.

We will use the information to identify who you are before we provide you with the information you are requesting. We also use an external Identity Services Provider to verify your information against their records. We do not share your Social Security number with them, and they keep your information only for the time permitted by federal laws. We use their fraud prevention services to assist in protecting you from identity theft. We may also share your information for the following purposes, called routine uses:

- 1. To other Federal agencies and our contractors, including external data sources, to assist us in administering our programs; and
- 2. To appropriate Federal, State, and local agencies, entities, and persons when: (a) We suspect or confirm a compromise of security or confidentiality of information; (b) We determine that as a result of the suspected or confirmed compromise there is a risk of harm to economic or property interests, risk of identity theft or fraud, or harm to the security or integrity of this system or other systems or programs that rely upon the compromised information; and (c) We determine that disclosing the information to such agencies, entities, and persons will assist us in our efforts to respond to the suspected or confirmed compromise and prevent, minimize, or remedy such harm.

In addition, we may share this information in accordance with the Privacy Act and other Federal laws. For example, where authorized, we may use and disclose this information in computer matching programs, in which our records are compared with other records to establish or verify a person's eligibility for Federal benefit programs and for repayment of incorrect or delinquent debts under these programs.

A list of additional routine uses is available in our Privacy Act System of Records Notice (SORN) 60-0373, entitled Central Repository of Electronic Authentication Data Master File. Additional information and a full listing of all our SORNs are available on our website at www.socialsecurity.gov/foia/bluebook.

This Privacy Act Statement applies to the entire online authentication process and credential issuance, which includes account setup to account maintenance.

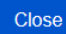

## Paper Reduction Act:

#### Paperwork Reduction Act: my Social Security

Last reviewed or modified 11/01/2016

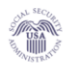

PRA-MYSSA

This information collection meets the requirements of 44 U.S.C. 3507, as amended by section 2 of the *Paperwork Reduction Act of 1995*. You do not need to answer these questions unless we display a valid Office of Management and Budget (OMB) control number.

The OMB control number for collection of this information is 0960-0789. The expiration date is October 31, 2017.

We estimate it will take about 8 minutes to read the instructions, gather the facts and answer the questions.

You may send comments on our time estimate to:

Social Security Administration 6401 Security <u>Blvd.</u> Baltimore, MD 21235-0001

Send only comments on our time estimate to this address, nothing else.

Close

#### **Registration:**

#### Create Account - Terms of Service

#### 🕝 Social Security

#### Terms of Service

#### You must be able to verify some information about yourself and:

- Have a valid email address,
- Have a Social Security number,
- Have a U.S. mailing address, and
- Be at least 18 years of age.

You can only create an account using your own personal information and for your own exclusive use. You cannot create an account on behalf of another person or using another person's information or identity, even if you have that person's written permission.

For example, you cannot create an account for another person:

- · With whom you have a business relationship
- · For whom you are a representative payee, or
- · For whom you are an appointed representative.

Only you can use the account that you create with us. You can never share the use of your account with anyone else under any circumstances. You can never use another person's account.

#### What will we do with your information?

We use the information you give us to verify your identity against our records. We also use an external Identity Services Provider to verify your information against their records. We do not share your Social Security number with them, and they keep your information only for the period of time permitted by federal laws, regulations, or guidelines. We use their fraud prevention services to assist in protecting you from identity theft.

When you make a verification request to establish your account, our Identity Services Provider may use information from your credit report to help verify your identity. As a result, you may see a "soft" inquiry entry on your credit report with the Identity Services Provider, indicating that the Social Security Administration made an inquiry at your request and the date of that request. Soft inquiries do not affect your credit score, and you do not incur any charges related to them. Soft inquiries are displayed in the version of the credit report provided to a consumer and are not reported to lenders. Soft inquiries will not appear on your credit report from other providers. Soft inquiries are generally removed from your credit report after 12 months. Once you have registered for an online account, you will not generate additional soft inquiries by logging in to access our services.

#### What happens if you provide false information or misuse this service?

You may be subject to criminal or civil penalties, or both, if you provide false or misleading statements to sign in or create an account or engage in unauthorized use of this service.

#### Who is responsible if the device you are using is not adequately safeguarded?

You accept that the responsibility to properly protect any information provided to you by Social Security is yours and that you are the responsible party should any information on or from your computer or other device be improperly disclosed. You agree that Social Security is not responsible for the improper disclosure of any information that Social Security has provided to you, whether due to your own negligence or the wrongful acts of others.

#### Social Security is Going "Green"

When you create a *my* Social Security account, you will no longer receive a paper *Social Security Statement* in the mail. You will, however, receive an email reminder — which contains no personal information — approximately three months before your birthday, to remind you to review your *Statement* online.

If you need a Statement by mail, please follow these instructions.

With your my Social Security account, you can immediately view, download, or print your Statement. Your online Statement contains the most up-to-date information in our records about your earnings and benefit.

#### I agree to the Terms of Service.

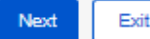

Privacy and Security

## Create account – Verify identity (Standard)

Social Security

| Please tell us who you are                                                                                                    |
|----------------------------------------------------------------------------------------------------|
| Your Name       As shown on your Social Security card.       First     M.I.       Last     Suffix                                                                                            |
| Social Security Number (SSN)                                                                                                    |
| Date of Birth       Month     Day       Year                                                                                                    |
| <b>-lome Address:</b><br>Ne cannot accept a business address unless it is also the place where you live. The information you provide here will not update any<br>nformation we have on file. |
| Line 2                                                                                                    |
| City/Town     State/Territory     ZIP Code        Image: City Code     Image: City Code                                                                                                    |
| Primary Phone: I don't have a phone number.<br>Ne only need this to verify your identity.<br>10-digit Number                                                                                 |
|                                                                                                    |
| Add extra security                                                                                                    |
| You may add an extra level of security to your account by entering an upgrade code that we will send you in the mail.                                                                        |
| Would you like to request an upgrade code now?                                                                                                    |
|                                                                                                    |
| O Yes, let's start now.<br>O No, maybe later.                                                                                                    |

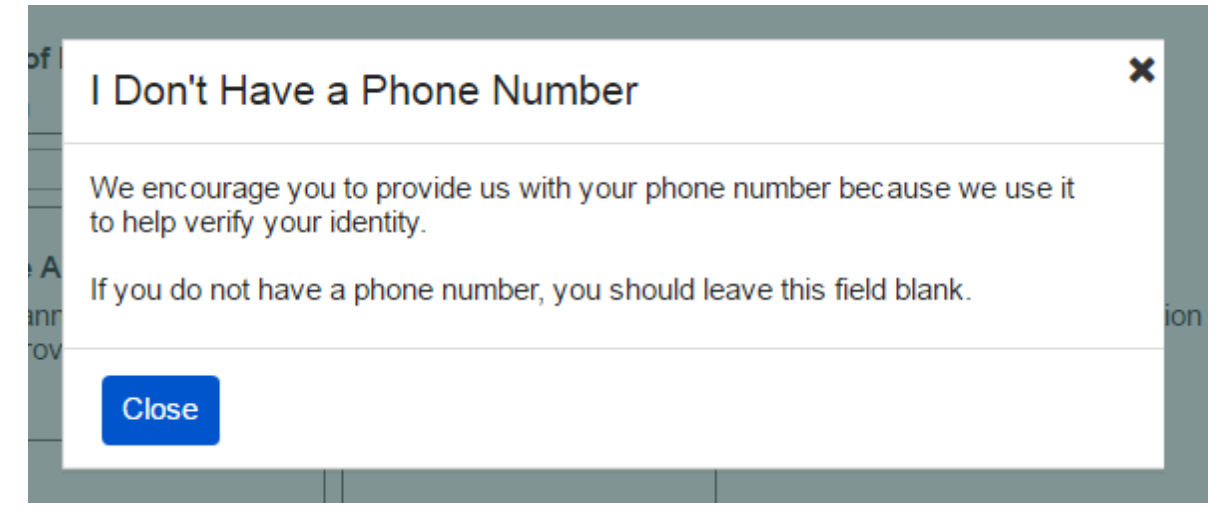

#### Create Account – Verify Identity (Extra security selected)

Extra Security – Credit Card selected

| Add extra security                                                                                                    |
|----------------------------------------------------------------------------------------------------|
| You may add an extra level of security to your account by entering an upgrade code that we will send you in the mail.             |
| Would you like to request an upgrade code now?                                                                                    |
| • Yes, let's start now.                                                                                                    |
| O No, maybe later.                                                                                                    |
| Please verify your identity with one of the following:                                                                            |
| o the last 8 digits from your Visa, MasterCard or Discover Card                                                                   |
| O information from a W-2 tax form                                                                                                 |
| O information from a 1040 Schedule SE (self-employment) tax form                                                                  |
| Enter the last 8 digits from your Credit Card: @ Tell me more.                                                                    |
| We can only accept Visa, MasterCard or Discover credit cards. We do not verify debit cards. This information is only used once to |
| verify your identity.                                                                                                    |
|                                                                                                    |
|                                                                                                    |
| Next Exit                                                                                                    |

#### Tell Me More

#### What we are doing:

When you provide the last 8 digits of a credit card registered in your name, it gives us another way to ensure that you are who you say you are.

×

#### What are we not doing:

- We do not store any of this information.
- We are not charging you for anything.

Close

#### Extra Security – W-2 tax form selected

| Add extra security                                                                                                    |
|----------------------------------------------------------------------------------------------------|
| You may add an extra level of security to your account by entering an upgrade code that we will send you in the mail.                                                                                                    |
| Would you like to request an upgrade code now?         Image: Start now.         Image: Start now.         Image: Sta |
| information from a W-2 tax form     O information from a 1040 Schedule SE (self-employment) tax form                                                                                                    |
| Enter the amount in Box 5 from your W-2: Tell me more. We can better verify your identity if you use an older W-2 (within the last 5 years, excluding last year).   Enter the Employer Identification Number (EIN) from your W-2: You can find the EIN in Box B on your W-2.                                                                                                    |
| Next Exit                                                                                                    |

#### Tell me more

You can provide information from one of your Form W-2, Wage and Tax Statements, from the last five years, to verify your identity. You will need to provide your Employee Identification Number (EIN) from **Box B** and the number that appears in **Box 5** (Medicare wages and tips).

×

If you do not have past W-2 wages or do not have access to your statements, please select another option to verify your identity.

Close

rom a W-2 tax form

#### Extra Security - 1040 Schedule SE selected

| Add extra security                                                                                                    |
|----------------------------------------------------------------------------------------------------|
| You may add an extra level of security to your account by entering an upgrade code that we will send you in the mail.                                                                    |
| Would you like to request an upgrade code now?                                                                                                    |
| O No, maybe later.                                                                                                    |
| Please verify your identity with one of the following:                                                                                                    |
| O the last 8 digits from your Visa, MasterCard or Discover Card                                                                                                    |
| O information from a W-2 tax form                                                                                                    |
| o information from a 1040 Schedule SE (self-employment) tax form                                                                                                    |
| Enter the amount in Box 4 (or Box 6 on the long form) 1040 Schedule SE:  Tell me more.<br>We can better verify your identity if you use an older 1040 Schedule SE from the last 5 years. |
| Next Exit                                                                                                    |
| Privacy and Security                                                                                                    |
| OMB No. 0960-0789 Privacy Policy Privacy Act Statement Accessibility Help                                                                                                    |

Tell me more link (information from a 1040 Schedule SE) selected:

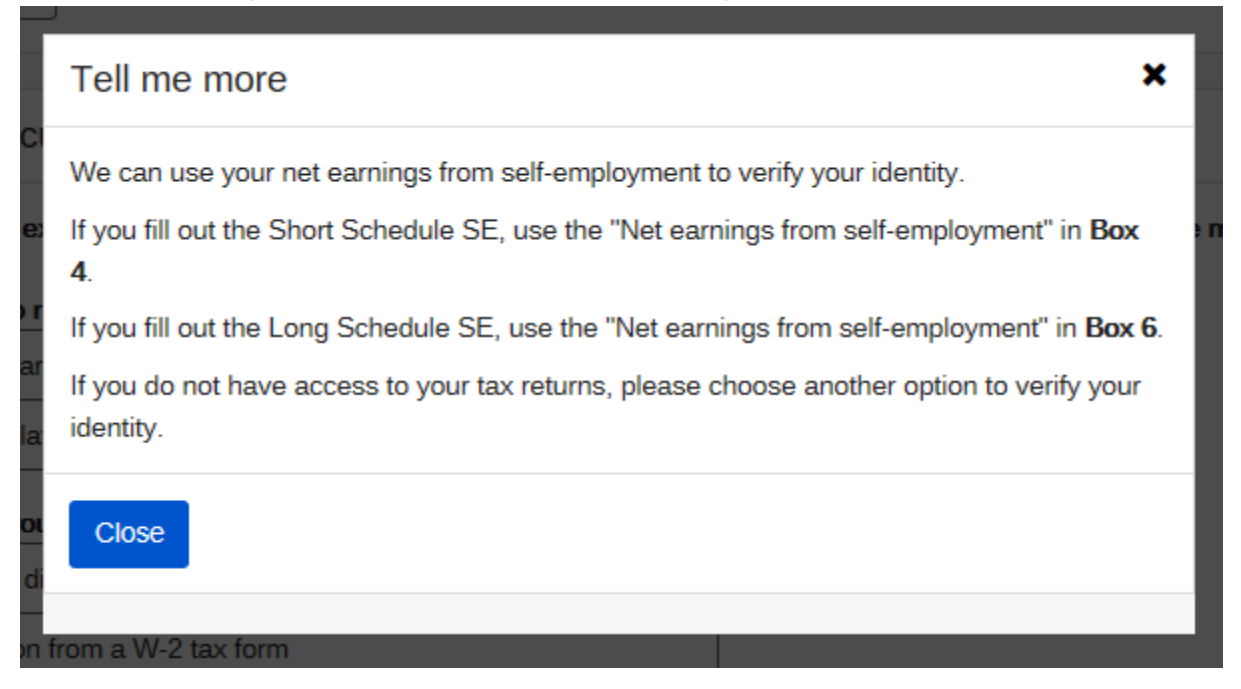

#### Answer Out of Wallet Questions

#### Social Security

#### Please tell us about yourself

#### Why are these questions important?

Your credit file indicates you may have a mortgage loan, opened in or around August 2012. Who is the credit provider for this account?

O BANCBOSTON MORTGAGE CO

O EQUICREDIT CORPORATION

O JPMORGAN CHASE

O THE GOOSE RIVER BANK

O NONE OF THE ABOVE

#### What is the total monthly payment for the above-referenced account?

| O \$1,275 - \$1,374 |
|---------------------|
| O \$1,375 - \$1,474 |
| O \$1,475 - \$1,574 |
| O \$1,575 - \$1,674 |
| O NONE OF THE ABOVE |

#### Your credit file indicates you may have an auto loan/lease, opened in or around May 2014. Who is the credit provider for this account?

O LIBERTY BANK

O MARINE MIDLAND AUTO FINANCING

O PERKINS RESTAURANT AND BAKERY

O SOUTHTRUST BANK

O NONE OF THE ABOVE

#### What is the total monthly payment for the above-referenced account?

| C | \$225 - \$274     |
|---|-------------------|
| C | \$275 - \$324     |
| C | \$325 - \$374     |
| C | \$375 - \$424     |
| C | NONE OF THE ABOVE |
|   |                   |

#### Your credit file indicates you may have a bank card, opened in or around August 2009. Who is the credit provider for this account?

O CAPITAL ONE

O LAURITZEN CORPORATION

O UNITED NATIONAL CORP

O WELLS FARGO & COMPANY

O NONE OF THE ABOVE

Next Exit

## Why are these questions important?

We collect and evaluate this information as a security measure to ensure that only you are able to access your personal information. We will not store your answers. ×

Any time you deal with us, we must verify your identity. We have to make sure that only you can get your personal information.

If you visit a Social Security office, we check your photo ID and ask you questions.

We must be extra careful to protect your identity online. We are using an Identity Services Provider to help us verify your identity. We will not share your Social Security number with them.

These questions are designed so that only you should know the answer. If someone stole your wallet, he or she should not be able to answer these questions.

If you prefer not to answer these questions, you can verify your identity by visiting your local Social Security office.

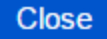

## Create User Name and Password, create password reset questions

🕝 Social Security

| Username                                                                                       |                                                      |
|------------------------------------------------------------------------------------------------|------------------------------------------------------|
| -                                                                                              |                                                      |
| Cannot be your Nam                                                                             | e or Social Security Number (SSN) and must be:       |
| 8-20 characters                                                                                |                                                      |
| Available                                                                                      |                                                      |
|                                                                                                |                                                      |
|                                                                                                |                                                      |
| Password                                                                                       |                                                      |
| Must                                                                                           |                                                      |
| Regin with a letter                                                                            | or number                                            |
| Contain 8-20 char                                                                              | arters                                               |
| Contain upper & I                                                                              | wercase letters                                      |
| Contain numbers                                                                                |                                                      |
| Contain symbols (                                                                              | 1@#\$%^&*)                                           |
|                                                                                                |                                                      |
|                                                                                                |                                                      |
|                                                                                                |                                                      |
| Email Address                                                                                  | municate with you about your online account          |
| we need this to com                                                                            | nuncate war you about your ornine account.           |
|                                                                                                |                                                      |
| Confirm Email Adda                                                                             |                                                      |
| Emails must mate                                                                               | aa.<br>h                                             |
| Emails must mate                                                                               |                                                      |
|                                                                                                |                                                      |
|                                                                                                |                                                      |
|                                                                                                |                                                      |
| OWhy?                                                                                          |                                                      |
| Question 1                                                                                     |                                                      |
|                                                                                                |                                                      |
|                                                                                                |                                                      |
|                                                                                                |                                                      |
| Answer 1                                                                                       |                                                      |
| Answer 1                                                                                       |                                                      |
| Answer 1                                                                                       |                                                      |
| Answer 1                                                                                       |                                                      |
| Answer 1<br>Question 2                                                                         |                                                      |
| Answer 1<br>Question 2                                                                         |                                                      |
| Answer 1<br>Question 2<br><br>Answer 2                                                         |                                                      |
| Answer 1<br>Question 2<br><br>Answer 2                                                         |                                                      |
| Answer 1<br>Question 2<br><br>Answer 2                                                         |                                                      |
| Answer 1<br>Question 2<br><br>Answer 2                                                         |                                                      |
| Answer 1<br>Question 2<br><br>Answer 2<br>Question 3                                           |                                                      |
| Answer 1 Question 2 - Answer 2 Question 3 -                                                    |                                                      |
| Answer 1 Question 2 Answer 2 Question 3                                                        |                                                      |
| Answer 1 Question 2 - Answer 2 Question 3 - Answer 3                                           |                                                      |
| Answer 1<br>Question 2<br><br>Answer 2<br>Question 3<br><br>Answer 3                           |                                                      |
| Answer 1 Question 2 Answer 2 Question 3 Answer 3                                               |                                                      |
| Answer 1 Question 2 Answer 2 Question 3 Answer 3                                               |                                                      |
| Answer 1 Question 2 - Answer 2 Question 3 - Answer 3 Next                                      |                                                      |
| Answer 1 Question 2 - Answer 2 Question 3 - Answer 3 Next Exit                                 |                                                      |
| Answer 1 Question 2 - Answer 2 Question 3 - Answer 3 Next Exit                                 |                                                      |
| Answer 1 Question 2 - Answer 2 Question 3 - Answer 3 Next Exit wary and Security               |                                                      |
| Answer 1 Question 2 - Answer 2 Question 3 - Answer 3 Next Exit vacy and Security               |                                                      |
| Answer 1 Question 2 Inswer 2 Question 3 Inswer 3 Vext Exit acy and Security B No. 0960-0789 Pr | vacy Policy Privacy Act Statement Accessibility Help |

|   | Why do I need password reset questions?                                                                  | × |
|---|----------------------------------------------------------------------------------------------------|---|
| r | If you forget your password, you can reset it by providing the answers to your password reset questions. |   |
| > | Close                                                                                                    |   |

## Get Security Code – Cell Phone selected

| Get your security co             | le                   |        |  |  |
|----------------------------------|----------------------|--------|--|--|
| We will provide a security c     | de each time you sig | ın in. |  |  |
| Tell me more                     |                      |        |  |  |
| How do you want to receiv        | your security code?  | ?      |  |  |
| <ul> <li>Text Message</li> </ul> | ]                    |        |  |  |
| Your rates still apply.          |                      |        |  |  |
| O Email                          |                      |        |  |  |
| Call Dhanna Marahar              | 2                    |        |  |  |
| 10-digit number                  |                      |        |  |  |
|                                  |                      |        |  |  |
|                                  |                      |        |  |  |

#### Get Security Code – Email selected

Social Security

| le will provide a security co             | le each time you sign in.                                                     |
|-------------------------------------------|-------------------------------------------------------------------------------|
| Tell me more                              |                                                                               |
| low do you want to receive                | your security code?                                                           |
| O Text Message<br>Your rates still apply. |                                                                               |
| <ul> <li>Email</li> </ul>                 |                                                                               |
| mail Address                              |                                                                               |
| /e will use this to provide yo            | ur security code and other information about your my Social Security account. |
|                                           |                                                                               |

#### Tell me more link is clicked:

#### New security feature

The Social Security Administration has implemented a new sign-in feature for your account. This new security feature protects your personal *my* Social Security account by using your username, password and a unique security code that we will provide each time you sign in.

#### Why do I need a security code?

Your account and personal information are important to us. This step increases security.

#### How does it work?

Step 1: Sign In Sign in with your username and password.

#### Step 2: Get your security code

Select how you want to receive the security code, and we will provide it for you.

#### Step 3: Submit Code

Enter the security code you received.

What if....

#### I can't receive text messages or emails?

▲ I don't want to enter my cell phone number or email address?

If you do not want to enter your cell phone number or email address, you will not be able to access *my* Social Security. To access your personal *my* Social Security account, you need a cell phone that can receive text messages, or an email address. Each time you sign in, we will provide a security code that you must input in order to access your account. Please visit our website to learn about other ways to contact us.

I change my cell phone number or email address in the future?

You can change the cell phone number or email address on your account after you sign in.

I am overseas?

Your text message rates will still apply. If you are overseas and cannot receive text messages or are concerned about roaming charges, please visit our website to learn more about our Services Around the World.

Close

## Provide Security Code – Cell Phone

Social Security

| The texted security code wi                      | s for the text message to arrive.<br>Il <b>expire</b> 10 minutes from the time of vour request. |  |
|--------------------------------------------------|-------------------------------------------------------------------------------------------------|--|
| lease enter vour secur                           | ity code                                                                                        |  |
| ▲ Hide                                           |                                                                                                 |  |
| Check that you have ent                          | ered the correct cell phone number. If not, re-enter your cell phone number.                    |  |
| Check your reception an                          | d text messaging.                                                                               |  |
| You may need to move to                          | o a location where your phone can receive a text message.                                       |  |
| <ul> <li>Please check that your place</li> </ul> | hone can receive text messages.                                                                 |  |
| Still having trouble?                            |                                                                                                 |  |
| We can or you can send a n                       | ew security code or you can change how we send a security code .                                |  |

## Provide Security Code – Email

| we sent an en                  | il to abc123@mail.com                |                         |                       |         |  |
|--------------------------------|--------------------------------------|-------------------------|-----------------------|---------|--|
| Please allow u                 | to 2 minutes for the security        | code to arrive.         |                       |         |  |
| The security co                | e will <b>expire</b> 10 minutes from | n the time of your requ | uest.                 |         |  |
| ease enter y                   | ur security code                     |                         |                       |         |  |
| Hide                           |                                      |                         |                       |         |  |
| Check that y                   | u have entered the correct e         | mail address. If not, r | e-enter your email ad | ldress. |  |
| <ul> <li>Check your</li> </ul> | nail account's Spam folder.          |                         |                       |         |  |
| <ul> <li>Add email@</li> </ul> | SA.gov to your email provide         | er's "Safe Sender's Li  | st".                  |         |  |
| Still having trou              | le?                                  |                         |                       |         |  |
| We can Still ha                | ng trouble?                          |                         |                       |         |  |
| We can send a                  | w security code or you can           | change how we send      | a security code.      |         |  |
| er the security o              | de vou iust received.                |                         |                       |         |  |
|                                |                                      |                         |                       |         |  |
|                                |                                      |                         |                       |         |  |

#### Create Account Confirmation Standard – Success

Social Security

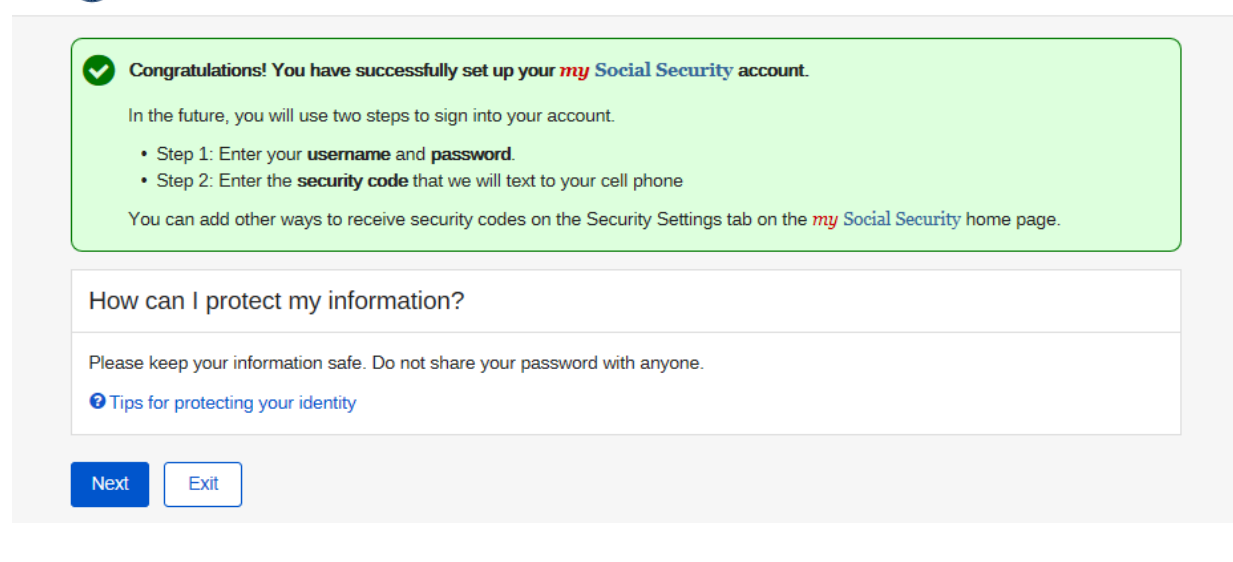

#### Create Account Confirmation Enhanced

| $\sim$ | Congratulations! You have successfully set up your my Social Security account.                                              |
|--------|----------------------------------------------------------------------------------------------------|
|        | In the future, you will use two steps to sign into your account.                                                            |
|        | Step 1: Enter your username and password.                                                                                   |
|        | Step 2: Enter the security code that we will send you.                                                                      |
|        | You can add other ways to receive security codes on the Security Settings tab on the <i>my</i> Social Security home page.   |
| n 5 t  | o 10 business days:                                                                                                    |
| • Y    | ou will receive a <b>letter</b> in the mail with an upgrade code and step-by-step instructions for upgrading your security. |
| • Ir   | the meantime, you can still access your online account.                                                                     |
| Pleas  | se keep your information safe. Do not share your password with anyone.                                                      |
| 20     | for protocting your identity                                                                                                |

#### Tips for protecting your identity selected:

#### How can I protect my identity?

#### Keep your account safe

- Don't share your username or password
- Don't write down your username or password where someone could see it
- · Never allow a shared computer to "save" your username and password

If you are a victim of domestic violence or identity theft, you can block all electronic access to your personal information. In fact, anyone can block access at any time for any reason. If you block access, no one, including you, will be able to see or change your personal information using our online or automated telephone services.

Here's where you can Block Electronic Access to your information.

#### Remember:

We will never ask you to reveal your password or financial information to us. If you get a phone call or Email message asking for your password or financial information, do not give it out. Report the call or the Email to us by calling 1-800-269-0271 (TTY 1-866-501-2101).

For more tips on protecting your password, visit www.onguardonline.gov.

For security reasons, your password will be valid for 6 months. If your password expires, we will ask you to change it the next time you sign in. You can also change your password at any time after signing in to your account.

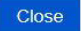

#### Create Account Confirmation – Terms of Service

🕝 Social Security

#### Terms of Service

 I am using my Social Security account services with the account that I created myself using my own personal information and identity. I am not using a my Social Security account created by another person or created using another person's information or identity, even if I have that person's written permission.

I will never share the use of my Social Security account with anyone else under any circumstances. I will never use another person's account.

- · I understand that my Social Security account contains U.S. Government information.
- I consent to the monitoring and recording of my Social Security services, including any electronic communications (such as clickto-chat or messaging).
- · I understand that it is a federal crime to:
  - · Give false or misleading statements to obtain information in Social Security records; or
  - · Deceive the Social Security Administration about an individual's identity.
- I understand that unauthorized use of my Social Security services is a misrepresentation of my identity to the federal government and could subject me to criminal or civil penalties, or both.
- I understand that the Social Security Administration may stop me from using *my* Social Security services online if it finds or suspects misuse.
- I accept that the responsibility to properly protect any information provided to me by the Social Security Administration is mine and that I am the responsible party should any information on or from my computer or other device be improperly disclosed. I agree that the Social Security Administration is not responsible for the improper disclosure of any information that the Social Security Administration has provided to me, whether due to my negligence or the wrongful acts of others.

#### The Social Security Administration is Going "Green"

With your my Social Security account, you can immediately view, download, or print your Social Security Statement. Your online Statement contains the most up-to-date information in our records about your earnings and benefit.

Remember, now that you have a my Social Security account, you will no longer receive a paper Statement in the mail. If you need a Statement by mail, please follow these instructions.

I agree to the Terms of Service.

Next Exit

## After selecting Next, Log into mySSA

🕝 my Social Security

Jeffrey H. Goebig Sign Out

| Verview                                                                                                    |                       |
|----------------------------------------------------------------------------------------------------|-----------------------|
| Welcome, Jeffrey! You last signed in on March 02, 2017 at 11:38AM EST.                                                                                                | Overview              |
|                                                                                                    | Estimated Benefits    |
| Statement Information                                                                                                    | Earnings Record       |
| We're sorry, we cannot provide your Statement information at this time.                                                                                               | Replacement Documents |
| We apologize for the inconvenience. Please try again later.                                                                                                    |                       |
| Benefits & Payments                                                                                                    |                       |
|                                                                                                    |                       |
| You are not currently receiving Social Security benefits.                                                                                                    |                       |
| Get a Benefit Verification Letter                                                                                                    |                       |
| Need proof that you do not receive Social Security benefits? Here's your official letter.                                                                             |                       |
|                                                                                                    |                       |
|                                                                                                    |                       |
| - Social Security Card Replacement                                                                                                    |                       |
| Social Security Card Replacement                                                                                                    |                       |
| Social Security Card Replacement                                                                                                    |                       |
| Social Security Card Replacement Card Social Security Number:                                                                                                    |                       |
| Social Security Card Replacement equest a Replacement Card Social Security Number: xxx-xx-5404                                                                        |                       |
| Social Security Card Replacement equest a Replacement Card Social Security Number: xxx-xx-5404 Date of Birth:                                                         |                       |
| Social Security Card Replacement equest a Replacement Card Social Security Number: xxx-xx-5404 Date of Birth: October 8, 1941                                         |                       |
| Social Security Card Replacement equest a Replacement Card Social Security Number: xox-xx-5404 Date of Birth: October 8, 1941 Vour Email Address:                     |                       |
| Social Security Card Replacement equest a Replacement Card Social Security Number: xxx-xx-5404 Date of Birth: October 8, 1941 Your Email Address: bao.huynh@ssa.gov   |                       |
| Social Security Card Replacement equest a Replacement Card  Social Security Number: xxx-xx-5404 Date of Birth: October 8, 1941  Your Email Address: bao.huynh@ssa.gov |                       |

## Complete Registration (user who has been in-person identity proofed)

Finish Set up Account Terms of Service

#### Social Security

To finish setting up your account, you will need to:

enter some personal information,
 enter the account activation code you received.

create a username and password.

- 4. choose how you want to receive your unique security code, and
- 5. enter the unique security code that we provide.

#### Terms of Service

You must be able to verify some information about yourself and:

- Have a valid email address,
- Have a Social Security number,
- Have a U.S. mailing address, and

- Be at least 18 years of age.

You can only create an account using your own personal information and for your own exclusive use. You cannot create an account on behalf of another person or using another person's information or identity, even if you have that person's written permission.

For example, you cannot create an account for another person:

- With whom you have a business relationship
- · For whom you are a representative payee, or
- · For whom you are an appointed representative.

Only you can use the account that you create with us. You can never share the use of your account with anyone else under any circumstances. You can never use another person's account.

#### What will we do with your information?

We use the information you give us to verify your identity against our records. We also use an external Identity Services Provider to verify your information against their records. We do not share your Social Security number with them, and they keep your information only for the period of time permitted by federal laws, regulations, or guidelines. We use their fraud prevention services to assist in protecting you from identity theft.

When you make a verification request to establish your account, our Identity Services Provider may use information from your credit report to help verify your identity. As a result, you may see a "soft" inquiry entry on your credit report with the Identity Services Provider, indicating that the Social Security Administration made an inquiry at your request and the date of that request. Soft inquiries do not affect your credit score, and you do not incur any charges related to them. Soft inquiries are displayed in the version of the credit report provided to a consumer and are not reported to lenders. Soft inquiries will not appear on your credit report from other providers. Soft inquiries are generally removed from your credit report after 12 months. Once you have registered for an online account, you will not generate additional soft inquiries by logging in to access our services.

#### What happens if you provide false information or misuse this service?

You may be subject to criminal or civil penalties, or both, if you provide false or misleading statements to sign in or create an account or engage in unauthorized use of this service.

#### Who is responsible if the device you are using is not adequately safeguarded?

You accept that the responsibility to properly protect any information provided to you by Social Security is yours and that you are the responsible party should any information on or from your computer or other device be improperly disclosed. You agree that Social Security is not responsible for the improper disclosure of any information that Social Security has provided to you, whether due to your own negligence or the wrongful acts of others.

#### Social Security is Going "Green"

When you create a my Social Security account, you will no longer receive a paper Social Security Statement in the mail. You will, however, receive an email reminder — which contains no personal information — approximately three months before your birthday, to remind you to review your Statement online.

If you need a Statement by mail, please follow these instructions.

With your my Social Security account, you can immediately view, download, or print your Statement. Your online Statement contains the most up-to-date information in our records about your earnings and benefit.

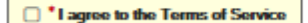

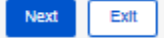

## Finish set up account verify identity

Social Security

| Your Name     | vour Social Sociuity card                    |
|---------------|----------------------------------------------|
| First         | M.I. Last Suffix                             |
| Social Secu   | ity Number (SSN)                             |
|               |                                              |
| Date of Birth |                                              |
| Month         | Day Year                                     |
| Please er     | iter the account activation code we gave you |
| Account Act   | vation Code:                                 |
|               |                                              |
| Next          | Exit                                         |
|               |                                              |

If successfully validated, user will be routed to - Create User Name and Password, Create password reset questions

## Account Login

Account Sign-in Page

Social Security

Sign In or Create an Account

| Sign In                                                                                                    |
|----------------------------------------------------------------------------------------------------|
| Username                                                                                                    |
| Password                                                                                                    |
| Forgot Password? Sign In                                                                                                    |
| Create an Account                                                                                                    |
| Don't have an account? Create one now.                                                                                                    |
| Finish Setting up Your Account                                                                                                    |
| Have an activation code? Enter your code now.           Enter Activation Code                                                                                                    |
| Are you now, or have you ever been a victim of domestic violence? Identity theft? Do you have other concerns?<br>You can block electronic access to your information at any time, for any reason. |
|                                                                                                    |

OMB No. 0960-0789 Privacy Policy Privacy Act Statement Accessibility Help

Login 1: User has registered multifactor (cell-phone)

| Please verify your cell phone number                      |  |
|-----------------------------------------------------------|--|
|                                                           |  |
| s your cell phone number still (***) *** - 9999?          |  |
| O Yes, it is correct. Please provide a security code now. |  |
| O No, it is no longer valid and must be changed.          |  |
|                                                           |  |

## Login 2: User has registered multifactor (e-mail)

| Please verify your email address                          |        |
|-----------------------------------------------------------|--------|
| s your email address still 12****@mail.com?               |        |
| O Yes, it is correct. Please provide a security code now. |        |
| O No, it is no longer valid and must be changed.          | -      |
|                                                           | -<br>- |

## Login 3: User has both multifactor (cell phone and e-mail)

| Set your security code                            |  |  |
|---------------------------------------------------|--|--|
| ow do you want to receive your security code?     |  |  |
| O Text message                                    |  |  |
| (***) *** - 9999                                  |  |  |
| Your rates still apply                            |  |  |
| O Email                                           |  |  |
| 12****@mail.com                                   |  |  |
| I cannot access the options listed above.         |  |  |
| (I need to reset where I receive security codes.) |  |  |
|                                                   |  |  |

#### Sign in Terms of Service (after successfully validated security code)

#### Social Security

#### Terms of Service

 I am using my Social Security account services with the account that I created myself using my own personal information and identity. I am not using a my Social Security account created by another person or created using another person's information or identity, even if I have that person's written permission.

I will never share the use of my Social Security account with anyone else under any circumstances. I will never use another person's account.

- I understand that my Social Security account contains U.S. Government information.
- I consent to the monitoring and recording of my Social Security services, including any electronic communications (such as click-to-chat or messaging).
- · I understand that it is a federal crime to:
  - · Give false or misleading statements to obtain information in Social Security records; or
  - · Deceive the Social Security Administration about an individual's identity.
- I understand that unauthorized use of my Social Security services is a misrepresentation of my identity to the federal government and could subject me to criminal or civil penalties, or both.
- I understand that the Social Security Administration may stop me from using my Social Security services online if it finds or suspects misuse.
- I accept that the responsibility to properly protect any information provided to me by the Social Security Administration is mine and that I am the responsible party should any information on or from my computer or other device be improperly disclosed. I agree that the Social Security Administration is not responsible for the improper disclosure of any information that the Social Security Administration has provided to me, whether due to my negligence or the wrongful acts of others.

#### The Social Security Administration is Going "Green"

With your my Social Security account, you can immediately view, download, or print your Social Security Statement. Your online Statement contains the most up-to-date information in our records about your earnings and benefit.

Remember, now that you have a my Social Security account, you will no longer receive a paper Statement in the mail. If you need a Statement by mail, please follow these instructions.

I agree to the Terms of Service.

Next Exit

Privacy and Security

OMB No. 0960-0789 Privacy Policy Privacy Act Statement Accessibility Help

## Grandfather user with no registered second factor

## Select how to receive security code

Social Security

| We will provide a security code e         | ach time you sign in. |  |  |
|-------------------------------------------|-----------------------|--|--|
| Tell me more                              |                       |  |  |
| low do you want to receive you            | Ir security code?     |  |  |
| O Text Message<br>Your rates still apply. |                       |  |  |
| O Email                                   |                       |  |  |
|                                           |                       |  |  |

Validate Security Code process

# Reset Security Code (after select "No, Number or E-mail no longer valid and needs to be changed")

#### Terms of service

🕝 Social Security

Need to reset where you get security codes?

If you need to reset where you received security codes, we will send a letter with a reset code and instructions.

You will not be able to sign in to your my Social Security account until you receive your reset code.

#### You will need to:

- enter a mailing address for your reset code letter, and
- wait 5 to 10 business days for your letter to arrive in the mail to complete the process.

#### Terms of Service

#### What will we do with your information?

We use the information you give us to verify your identity against our records. We also use an external Identity Services Provider to verify your information against their records. We do not share your Social Security number with them, and they keep your information only for the period of time permitted by federal laws, regulations, or guidelines. We use their fraud prevention services to assist in protecting you from identity theft.

When you make a verification request to establish your account, our Identity Services Provider may use information from your credit report to help verify your identity. As a result, you may see a "soft" inquiry entry on your credit report with the Identity Services Provider, indicating that the Social Security Administration made an inquiry at your request and the date of that request. Soft inquiries do not affect your credit score, and you do not incur any charges related to them. Soft inquiries are displayed in the version of the credit report provided to a consumer and are not reported to lenders. Soft inquiries will not appear on your credit report from other providers. Soft inquiries are generally removed from your credit report after 12 months. Once you have registered for an online account, you will not generate additional soft inquiries by logging in to access our services.

#### What happens if you provide false information or misuse this service?

You may be subject to criminal or civil penalties, or both, if you provide false or misleading statements to sign in or create an account or engage in unauthorized use of this service.

#### Who is responsible if the device you are using is not adequately safeguarded?

You accept that the responsibility to properly protect any information provided to you by Social Security is yours and that you are the responsible party should any information on or from your computer or other device be improperly disclosed. You agree that Social Security is not responsible for the improper disclosure of any information that Social Security has provided to you, whether due to your own negligence or the wrongful acts of others.

#### Social Security is Going "Green"

When you create a my Social Security account, you will no longer receive a paper Social Security Statement in the mail. You will, however, receive an email reminder — which contains no personal information — approximately three months before your birthday, to remind you to review your Statement online.

If you need a Statement by mail, please follow these instructions.

With your my Social Security account, you can immediately view, download, or print your Statement. Your online Statement contains the most up-to-date information in our records about your earnings and benefits.

I agree to the Terms of Service.

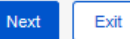

#### Provide information mailing reset code

| Provide Informa      | ation                                                                                                    |
|----------------------|----------------------------------------------------------------------------------------------------|
| our Mailing Addres   | s                                                                                                    |
| Ve cannot accept a l | business address unless it is also the place where you live. The information you provide here will not update any |
| nformation we have   | in our records.                                                                                                   |
| ine 1                |                                                                                                    |
|                      |                                                                                                    |
| City/Town            | State/Territory ZIP Code                                                                                          |
|                      |                                                                                                    |
|                      |                                                                                                    |
| Primary Phone Num    | her-                                                                                                    |
| nind y i none run    | EUT.                                                                                                    |

Address successfully validated for mailing reset code

Social Security
 Thank you for your information.
 You'll receive a letter in the mail in 5-10 business days. Your letter will contain a reset code and step-by-step instructions for changing where you receive security codes.
 You will not be able to sign in to your *my* Social Security account until you receive your reset code.

# Reset Security Code Letter (after successfully logged in with Username/Password and has reset security letter)

## Change your Security Code – Reset letter

## Social Security

| recently indicated that | It you need to change where you receive security codes.                                       |
|-------------------------|-----------------------------------------------------------------------------------------------|
| ve you received a lette | er in the mail from the Social Security Administration with your reset code and instructions? |
| Yes, let's begin.       |                                                                                               |
| No, not yet.            |                                                                                               |

## If No, not yet is selected

| You need y   | our reset code letter in order to continue.                                                                                           |
|--------------|----------------------------------------------------------------------------------------------------|
| Please allow | 5-10 business days from the time of your original request. (If you've lost or misplaced your letter, you may request be sent to you.) |

## If Yes, let's begin is selected

Social Security

| We will provide a securit<br>Tell me more | r code each time you sign in.                       |
|-------------------------------------------|-----------------------------------------------------|
| Get your security cod                     | 5                                                   |
| How do you want to receive                | your security code?                                 |
| O Text Message                            |                                                     |
|                                           |                                                     |
|                                           |                                                     |
| You can receive your Social S             | ecurity Statement by mail.                          |
| You can block electronic acce             | ss to your information at any time, for any reason. |

## Enter Security code

| 1    | We sent a text message to (999) 999-9999                                              |
|------|---------------------------------------------------------------------------------------|
|      | Please allow up to 2 minutes for the text message to arrive.                          |
|      | The texted security code will <b>expire</b> 10 minutes from the time of your request. |
| Ple  | ase enter your security code                                                          |
| ~    | Having trouble?                                                                       |
| Ente | r the security code you just received.                                                |

#### Enter Reset code from letter

Social Security

| Please ente        | r your reset     | code           |  |  |
|--------------------|------------------|----------------|--|--|
| Please enter the   | e reset code fro | m your letter. |  |  |
|                    |                  |                |  |  |
|                    |                  |                |  |  |
| Next Exit          |                  |                |  |  |
|                    |                  |                |  |  |
| 55 BAG 10          |                  |                |  |  |
| ivacy and Security |                  |                |  |  |

#### Reset Code successfully validated

| $\bigcirc$ | Social | Security |  |
|------------|--------|----------|--|
|------------|--------|----------|--|

| 0 | Congratulations! You have successfully changed where you receive security codes.                                          |
|---|----------------------------------------------------------------------------------------------------|
|   | You will continue to use two steps to sign in to your account.                                                            |
|   | Step 1: Enter your username and password.                                                                                 |
|   | Step 2: Enter the security code that we will send you.                                                                    |
|   | You can add other ways to receive security codes on the Security Settings tab on the <i>my</i> Social Security home page. |

## Level 3 Authentication Upgrade letter with registered second factor Verify Cell Phone Number

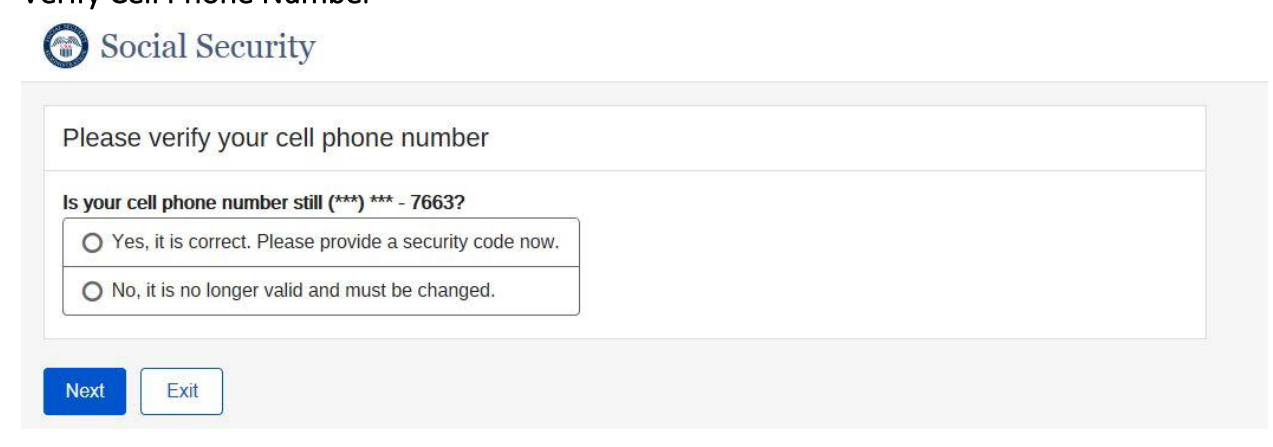

## Enter Security Code from Text message

Social Security

| Please allow up<br>The texted sec | ) to 2 minutes for<br>urity code will <b>ex</b> | r the text message<br><b>pire</b> 10 minutes fro | o arrive.<br>n the time of yo | ur request. |  |  |
|-----------------------------------|-------------------------------------------------|--------------------------------------------------|-------------------------------|-------------|--|--|
| Please enter y                    | our security                                    | code                                             |                               |             |  |  |
| ✓ Having trouble?                 | ł                                               |                                                  |                               |             |  |  |
| inter the security o              | o <mark>de you just rec</mark>                  | eived.                                           |                               |             |  |  |

### Enable Extra Security Letter

Social Security

| ) Yes, enable my extra security.                        |  |  |
|---------------------------------------------------------|--|--|
| No, skip this for now.                                  |  |  |
| I changed my mind, cancel my request for extra security |  |  |

#### No, skip this for now is selected

#### Social Security

| I am using this service with the account that I created myself using my own personal information and identity. I am not using an                                                                                                    |
|----------------------------------------------------------------------------------------------------|
| account created by another person or created using another person's information or identity, even if I have that person's written<br>permission.                                                                                                    |
| I will never share the use of my account with anyone else under any circumstances. I will never use another person's account.                                                                                                    |
| <ul> <li>I understand that this computer program contains U.S. Government information.</li> <li>I consent to the monitoring and recording of my use of this program to ensure its appropriate use.</li> <li>I understand that it is a federal crime to:</li> </ul>                                                                                                    |
| <ul> <li>Give false or misleading statements to obtain information in Social Security records; or</li> <li>Deceive the Social Security Administration of an individual's identity.</li> </ul>                                                                                                    |
| I understand that unauthorized use of this service is a misrepresentation of my identity to the federal government and could subject me to criminal or civil penalties, or both.     I understand that Social Security may stop me from using these services online if it finds or suspects misuse.     I accept that the responsibility to properly protect any information provided to me by Social Security is mine and that I am the responsible party should any information on or from my computer or other device be improperly disclosed. I agree that Social Security is not responsible for the improper disclosure of any information that Social Security has provided to me, whether due to my negligence or the wrongful acts of others. |
| Social Security is Going "Green"<br>With your my social security account, you can immediately view, download, or print your Social Security Statement. Your online<br><i>Statement</i> contains the most yoh-odate information in our records about your earnings and benefit.                                                                                                    |
| Remember, now that you have a my Social Security account, you will no longer receive a paper Statement in the mail. If you need a<br>Statement by mail, please follow these instructions.                                                                                                    |
| I agree to the Terms of Service.                                                                                                    |

#### I changed my mind, cancel my request for extra security is selected

#### Cancel Extra Security Confirmation

| ancel Extra Sec   | urity                                                                                 |  |
|-------------------|---------------------------------------------------------------------------------------|--|
| Are you sure yo   | J want to cancel your extra security?                                                 |  |
| If you want extra | security in the future, we will ask you to go through our verification process again. |  |

#### Yes, Cancel Extra security selected

| ancel Extra | a Security                                                                                      |  |
|-------------|-------------------------------------------------------------------------------------------------|--|
| You succ    | essfully cancelled your request for extra security.                                             |  |
| You can o   | ontinue to use your username, password, and unique security code to access our online services. |  |

#### Yes, Enable my Extra Security is selected

| nable Extra Se     | ecurity                                                                    |  |
|--------------------|----------------------------------------------------------------------------|--|
| ease enter the upg | ade code from your letter to enable your account's extra security feature. |  |
| pgrade Code from   | Letter                                                                     |  |
|                    |                                                                            |  |

#### Enable Extra Security – Confirmation

| You have s   | uccessfully added your extra secu  | ity feature. |  |
|--------------|------------------------------------|--------------|--|
| You will not | be asked to enter the upgrade code | again.       |  |

## Forgot Password

| Forgot P | assword – Verify Identity    |
|----------|------------------------------|
|          | Social Security              |
|          | Please tell us who you are   |
|          | Username:                    |
|          | Social Security Number(SSN): |
| i -      | Date of Birth:               |
|          | Month Day Year               |
|          | Next Exit                    |

#### Forgot Password – Provide Answer

| Password rese                      | questions                                                    |  |
|------------------------------------|--------------------------------------------------------------|--|
| Fo res <mark>e</mark> t your passw | rd, enter the answers you gave when you set up your account. |  |
| can't remember my                  | answers.                                                     |  |
| What is the name of                | the hospital where you were born?                            |  |
| what was the mode                  |                                                              |  |
| What is the middle r               | ame of your mother?                                          |  |

I can't remember my answers (Cell Phone only as registered second factor)

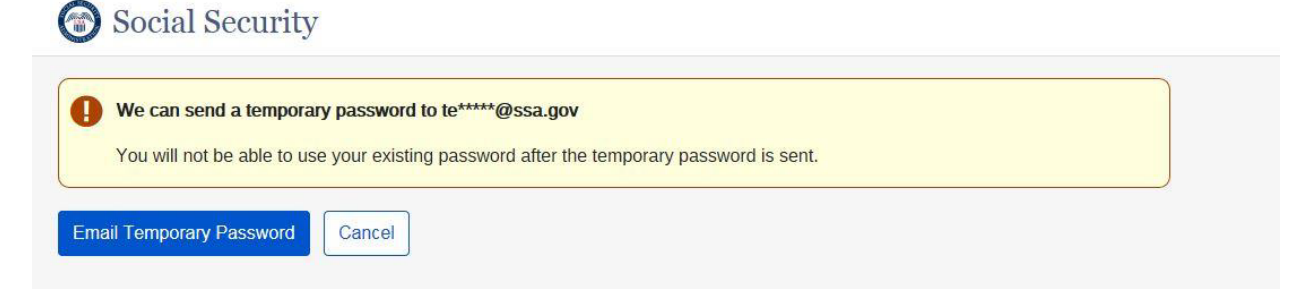

I can't remember my answers (Email is one of the registered second factor) Mail temporary password Terms of Service

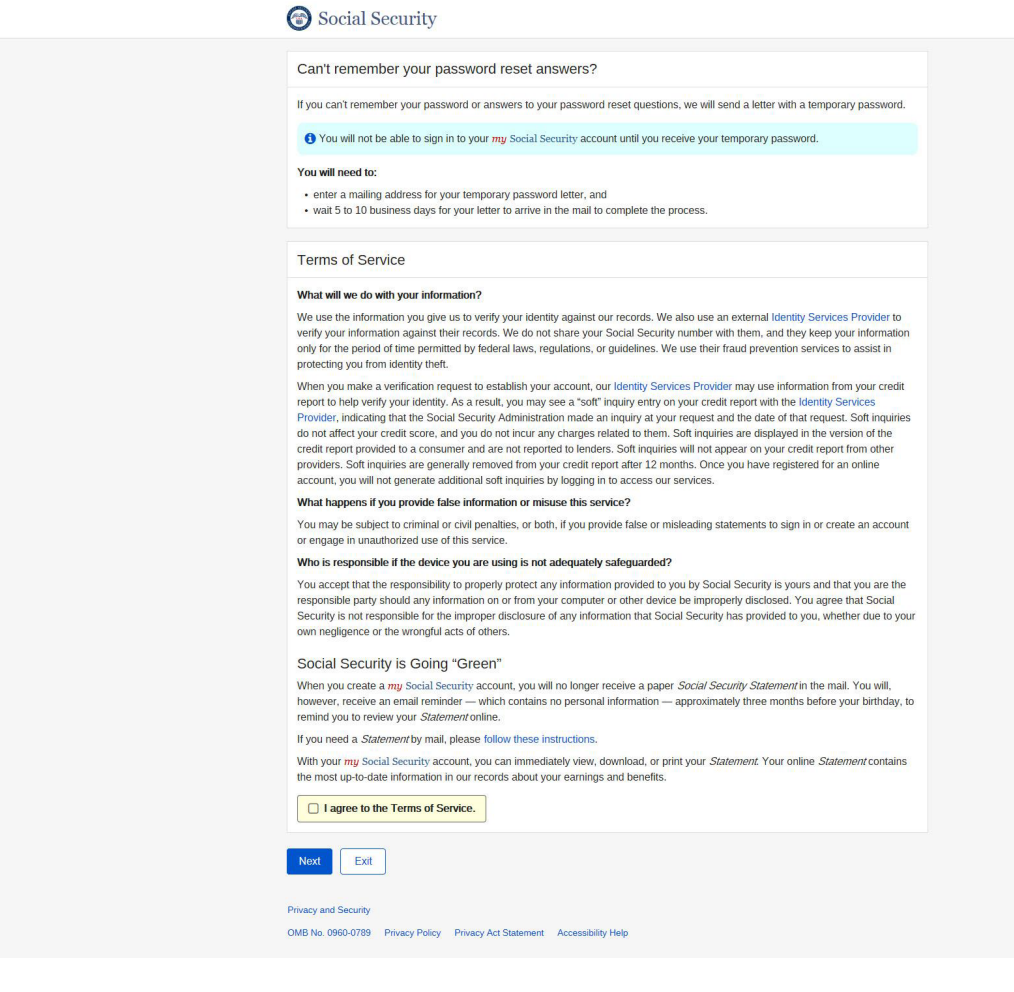

## Mail Temporary Password – Provide Information

| You'll receive a     | letter in 5-10 business days. You will not be able to use your current password.                                  |
|----------------------|----------------------------------------------------------------------------------------------------|
| Provide Inform       | ation                                                                                                    |
| Your Mailing Addre   | ss                                                                                                    |
| We cannot accept a   | business address unless it is also the place where you live. The information you provide here will not update any |
| Information we have  | in our records.                                                                                                   |
|                      |                                                                                                    |
| Citu/Tours           |                                                                                                    |
|                      |                                                                                                    |
|                      |                                                                                                    |
| Primany Phono Nur    | mbor                                                                                                    |
| We only need this to | o verify your identity.                                                                                           |
|                      | 1                                                                                                    |

## Mail Temporary Password Confirmation

| 2 | Thank you for your information.                                                                                           |
|---|----------------------------------------------------------------------------------------------------|
|   | You'll receive a letter in the mail in 5-10 business days. Your letter will contain a temporary password and step-by-step |
|   | instructions for creating a new password.                                                                                 |
|   | You will not be able to sign in to your my Social Security account until your receive your temporary password.            |

#### Answer All Password Reset questions correctly

User has 2nd factor registered will see (Verify Cell Phone Number):

| Please verify your cell phone number                      |  |
|-----------------------------------------------------------|--|
| s your cell phone number still (***) *** - 7663?          |  |
| O Yes, it is correct. Please provide a security code now. |  |
| O No, it is no longer valid and must be changed.          |  |

User does not have 2nd factor registered will see (Provide Your Cell Phone Number):

| Get your security code          |                        |  |  |
|---------------------------------|------------------------|--|--|
| We will provide a security code | each time you sign in. |  |  |
| Tell me more                    |                        |  |  |
| How do you want to receive yo   | our security code?     |  |  |
| O Text Message                  |                        |  |  |
| Your rates still apply.         |                        |  |  |
| O Email                         |                        |  |  |
| 2                               |                        |  |  |

#### User has security code reset letter will see

## Social Security

| Do you have your reset            | code letter?                                                                                                    |
|-----------------------------------|----------------------------------------------------------------------------------------------------|
| You recently indicated that you n | eed to change where you receive security codes.                                                                                                    |
| O Yes, let's begin.               | nan teoring de transforment de Managar en de la serve de la généria de Man de la de la serve de la de la d |
| O No, not yet.                    |                                                                                                    |
| Next Exit                         |                                                                                                    |

#### After successfully verify security code from Security Code Input Screen

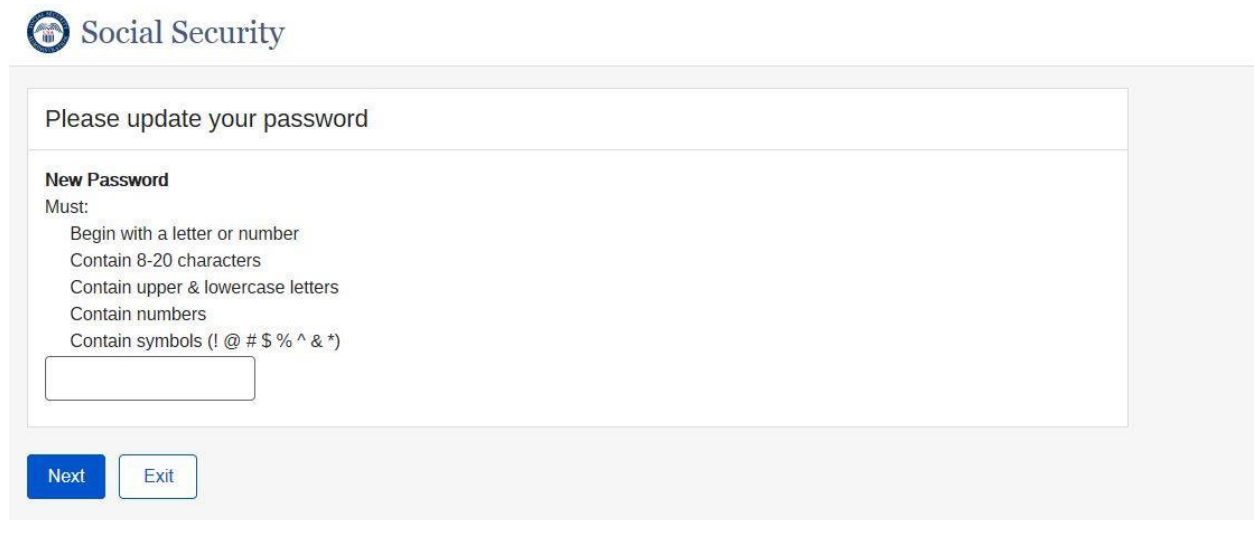

#### Password successfully updated

| Y  | 'ou have successfully changed your password.                                                                      |
|----|----------------------------------------------------------------------------------------------------|
| Ir | the future, you will use two steps to sign into your account.                                                     |
| S  | tep 1: Enter your username and password.                                                                          |
| S  | tep 2: Enter the security code that we will send you.                                                             |
| Y  | ou can add other ways to receive security codes on the Security Settings tab on the my Social Security home page. |

## Forgot User Name

#### Forgot User Name – provide information

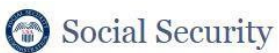

| mail Address                |  |
|-----------------------------|--|
|                             |  |
|                             |  |
| ocial Security Number(SSN): |  |
|                             |  |
|                             |  |
| ate of Birth:               |  |
| lonth Day Year              |  |
|                             |  |
|                             |  |

If information provide successfully validated, then display <u>Sign-in</u> page with Username pre-filled.

## Maintenance

| Account Setting |                                                                                                    |                        |
|-----------------|----------------------------------------------------------------------------------------------------|------------------------|
|                 | The security and the security and the se | Celia Amirian Sign Out |
|                 | My Home Message Center Security Settings                                                                                                    |                        |
|                 | Security Settings                                                                                                    |                        |
|                 | Security Option<br>Standard - You may add extra security to your account.<br>How does this work?<br>Add Extra Security                                                                                                    |                        |
|                 | Cell Phone Number<br>(***) *** - 7663<br>C Enabled to receive Security Codes<br>How can I stop receiving security codes by text?<br>Update Cell Phone Number                                                                                                    |                        |
|                 | Email Address<br>testdev@ssa.gov<br>Not enabled to receive Security Codes<br>Update Email Enable for Security Codes                                                                                                    |                        |
|                 | Password<br>Expires in 180 days (August 22, 2017)<br>Update Password                                                                                                    |                        |
|                 | Deactivate Online Account                                                                                                    |                        |
|                 | Password Reset Questions<br>If you forget your password, you can change it by answering your password reset questions.                                                                                                    |                        |
|                 | Question 1:<br>What is the middle name of your mother?                                                                                                    |                        |
|                 | Question 2:<br>What was the model name of your first car?                                                                                                    |                        |
|                 | Question 3 :<br>What is the name of the hospital where you were born?                                                                                                    |                        |
|                 | Update Password Reset Questions                                                                                                    |                        |

#### "How does this work?" link is selected:

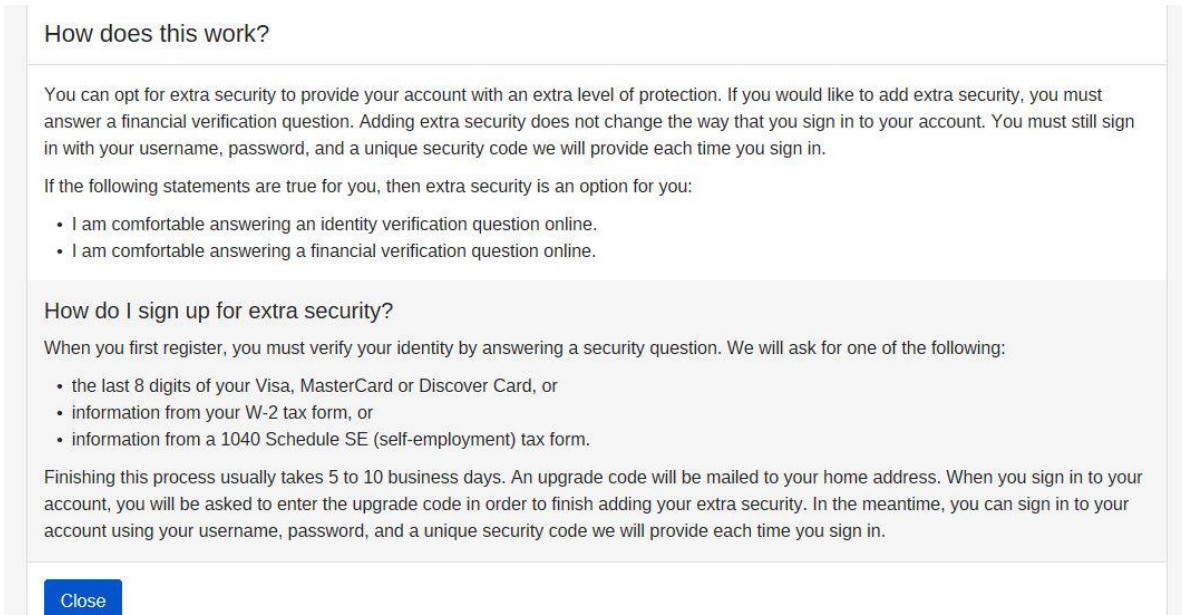

"How can I stop receive security code by text?" link is selected link is selected:

#### How can I stop receiving security codes by text?

You must always have at least one way of receiving security codes. To stop receiving security codes by text, you must set up another way to receive security codes.

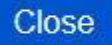

"How can I stop receiving security codes by email?" link is selected

How can I stop receiving security codes by email?

×

×

You must always have at least one way of receiving security codes. To stop receiving security codes by email, you must set up another way to receive security codes.

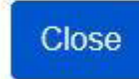

#### Add Extra Security Terms of Service

🕝 my Social Security

Celia Amirian Sign Out

My Home Message Center Security Settings What is extra security? What is extra security? Extra security is an added layer of protection for your account. If you would like to add extra security, you must answer a financial verification question. Adding extra security does not change the way that you sign in to your account. You must still sign in with your username, password, and a unique security code we will provide each time you sign in. Show me how this works. If the following statements are true for you, then extra security is an option for you: · I am comfortable answering an identity verification question online. · I am comfortable answering a financial verification question online. To enable this feature, you will need to: answer a financial question
 provide one additional item of information that we can verify, and
 wait 5 to 10 business days for your upgrade letter to arrive in the mail to complete the process. Terms of Service What will we do with your information? We use the information you give us to verify your identity against our records. We also use an external identity Services Provider to verify your information against their records. We do not share your Social Security number with them, and they keep your information only for the period of time permitted by federal laws, regulations, or guidelines. We use their fraud prevention services to assist in protecting you from identity theft. When you make a verification request to establish your account, our Identity Services Provider may use information from your credit Their you have a vertilication request to establish you account, our relative periods involve and you entonination into you clean report to help vertify your identity. As a result, you may see a "soft" into unity enty in your credit report with the identity Services Provider, indicating that the Social Security Administration made an inquiry at your request and the date of that request. Soft inquiries do not affect your credit score, and you do not incur, any charge related to them. Soft inquiries are displayed in the version of the credit report provided to a consumer and are not reported to lenders. Soft inquiries will not appear on your credit report from other providers. Soft inquiries are generally removed from your credit report after 12 months. Once you have registered for an online account, you will not generate additional soft inquiries by logging in to access our services. What happens if you provide false information or misuse this service? You may be subject to criminal or civil penalties, or both, if you provide false or misleading statements to sign in or create an account or engage in unauthorized use of this service. Who is responsible if the device you are using is not adequately safeguarded? You accept that the responsibility to properly protect any information provided to you by Social Security is yours and that you are the The accept that the responsible problem is properly protect any information protects to you by social section is yours and using the responsible party should any information on or from your computer or other device be improperly disclosed. You agree that Social Security is not responsible for the improper disclosure of any information that Social Security has provided to you, whether due to your own negligence or the wrongful acts of others. Social Security is Going "Green" When you create a my Social Security account, you will no longer receive a paper Social Security Statement in the mail. You will, however, receive an email reminder — which contains no personal information — approximately three months before your birthday, to remind you to review your Statement online. If you need a Statement by mail, please follow these instructions. With your my Social Security account, you can immediately view, download, or print your Statement. Your online Statement contains the most up-to-date information in our records about your earnings and benefit. □ I agree to the Terms of Service Next Cancel

#### Add Extra Security – Provide Information

| 6  | my Social Security                                                                                                    | Celia Amirian | Sign Out |
|----|----------------------------------------------------------------------------------------------------|---------------|----------|
| My | Home Message Center Security Settings                                                                                                    |               |          |
| F  | Provide Information                                                                                                    |               |          |
|    | Arere can we mail the letter containing your upgrade code?<br>Uus be a mailing address in the United States or a U.S. Territory.<br>Ine 2<br>ity/Town State/Territory ZIP Coc<br>State/Territory ZIP Coc<br>trimary Phone Number I don't have a phone number.<br>le only need this to verify your identity. | de            |          |
| V  | 'erify your Identity                                                                                                    |               |          |
| Ţ  | o add extra security, you must first verify your identity with one of the follo                                                                                                    | owing:        |          |
| _  | O the last 8 digits from your Visa, MasterCard or Discover Card                                                                                                    |               |          |
| _  | O information from a W-2 tax form                                                                                                    |               |          |
|    | O information from a 1040 Schedule SE (self-employment) tax form                                                                                                    |               |          |
|    | the last 8 digits from your Visa, MasterCard or Discover Card     information from a W-2 tax form     information from a 1040 Schedule SE (self-employment) tax form                                                                                                    |               |          |

## Add Extra Security Successfully validated - confirmation

| Jily Social Sec                                                                                                | curity                                                                                                    | Dale Boettcher  | Sign ( |
|----------------------------------------------------------------------------------------------------|----------------------------------------------------------------------------------------------------|-----------------|--------|
| y Home Message Center                                                                                          | Security Settings                                                                                                    |                 |        |
| Thank you for your info                                                                                        | rmation.                                                                                                    |                 |        |
| Deseuse you're adding                                                                                          | extra security you'll receive step by step instructions in the mail in 5 to 10 busine                                | ess days.       |        |
| because you re adding                                                                                          | exita security, you inteceive step-by-step instructions in the main in 5 to 10 busine                                |                 |        |
| because you re adding                                                                                          | extra security, you in receive step-by-step instructions in the main in 5 to 10 busine                               |                 |        |
| What happens now?                                                                                              |                                                                                                    |                 |        |
| What happens now?                                                                                              |                                                                                                    |                 |        |
| What happens now?<br>In 5 to 10 business days:<br>• You will receive a letter in                               | n the mail with an upgrade code and step-by-step instructions for upgrading your                                     | extra security. |        |
| What happens now?<br>In 5 to 10 business days:<br>• You will receive a letter in<br>• In the meantime, you car | n the mail with an upgrade code and step-by-step instructions for upgrading your<br>n still use your online account. | extra security. |        |

## Update Cell Phone Number

## Provide new cell phone number

| 🗑 my Social S                                      | ecurity                                                | Celia Amirian | Sign Out |
|----------------------------------------------------|--------------------------------------------------------|---------------|----------|
| My Home Message Cen                                | er Security Settings                                   |               |          |
| Provide your new                                   | cell phone number                                      |               |          |
| We will send a security of Enter your New Cell Pho | ide to verify your new cell phone number.<br>ne Number |               |          |
| Next                                               |                                                        |               |          |

User will routed to the Enter Security Code screen when selected "Next".

## Enable Second factor Cell Phone/Email

#### Enter Cell Phone

| 🝘 my Social Security                                                                                     | Jeffrey H. Goebig | Sign Out |
|----------------------------------------------------------------------------------------------------|-------------------|----------|
| My Home Message Center Security Settings                                                                 |                   |          |
| Enable text messaging                                                                                    |                   |          |
| For your protection, security codes are always required when signing in to your account.<br>Tell me more |                   |          |
| Cell Phone Number<br>Your rates still apply.<br>10-digit Number                                          |                   |          |
|                                                                                                    |                   |          |
| Next Cancel                                                                                              |                   |          |

#### Enter Email

| 🗑 my Social Sec               | urity                                                 | Celia Amirian | Sign Out |
|-------------------------------|-------------------------------------------------------|---------------|----------|
| Ny Home Message Center        | Security Settings                                     |               |          |
| Enable Email                  |                                                       |               |          |
| For your protection, security | codes are always required when signing in to your ac  | count.        |          |
| Tell me more                  |                                                       |               |          |
| We will use this to provide y | ur security code and other information about your onl | ine account.  |          |
| testdev@ssa.gov               |                                                       |               |          |
| testdev@ssa.gov               |                                                       |               |          |
| Next Cancel                   |                                                       |               |          |
|                               |                                                       |               |          |
|                               |                                                       |               |          |

User will routed to the Enter Security Code screen when selected "Next".

## Disable Text Messaging/ Email

## Disable Text Confirmation

|                                     |        | Sign Out |
|-------------------------------------|--------|----------|
| ly Home Message Center Security Set | ttings |          |

Disable Email Confirmation

| my Social Security                                                                                                    |  |
|----------------------------------------------------------------------------------------------------|--|
| Home Message Center Security Settings                                                                                                    |  |
| Are you sure you want to disable the option to receive security codes by email?     We will still use this email address to communicate with you about your account.     You can enable this option later.  Yes, Disable Cancel |  |

Yes, Disable is selected; user will be taken to Account Setting page.

## Disable Extra Security Disable Extra Security Confirmation

| y Home       | Message Center                           | Security Settings                                                                                                    |                                                 |
|--------------|------------------------------------------|----------------------------------------------------------------------------------------------------|-------------------------------------------------|
|              |                                          |                                                                                                    |                                                 |
|              |                                          |                                                                                                    |                                                 |
| Are          | you sure you want                        | to remove your extra security?                                                                                             |                                                 |
| Are<br>If yo | you sure you want<br>u remove your extra | to remove your extra security?<br>a security, you will still be required to enter a security code t<br>cb time you sign in | o access your account. You will still receive a |

Yes, Remove Extra Security is selected; user will be taken to Account Setting page.

## Update E-mail (E-mail not registered as second factor)

## Enter and confirm e-mail

| ly Home                                                                          | Message Center                                                                                                    | Security Settings                   |                    |     |
|----------------------------------------------------------------------------------|----------------------------------------------------------------------------------------------------|-------------------------------------|--------------------|-----|
| Provide                                                                          | e your new em                                                                                                    | ail                                 |                    |     |
| Email Ad<br>We need                                                              | <b>Idress</b><br>this to communicate                                                                               | with you about your online account. |                    |     |
| Confirm I<br>Email:                                                              | Email Address<br>s must match                                                                                      |                                     |                    |     |
|                                                                                  |                                                                                                    |                                     |                    |     |
| Update Y                                                                         | our Email Canc                                                                                                    | el                                  |                    |     |
|                                                                                  |                                                                                                    |                                     |                    |     |
| date Pa                                                                          | assword                                                                                                    |                                     |                    |     |
| er and                                                                           | confirm new                                                                                                    | password                            |                    |     |
| 🗑 mı                                                                             | J Social Secu                                                                                                    | ırity                               | Celia Amirian Sigr | Out |
| /ly Home                                                                         | Message Center                                                                                                    | Security Settings                   |                    |     |
|                                                                                  |                                                                                                    |                                     |                    |     |
| Provide                                                                          | e your current a                                                                                                   | and new password                    |                    |     |
| Provide<br>Current F                                                             | e your current a                                                                                                   | and new password                    |                    |     |
| Provide<br>Current I                                                             | e your current a                                                                                                   | and new password                    |                    |     |
| Provide<br>Current I<br>Forgot Pa<br>New Pas<br>Must:<br>Begin                   | e your current a Password assword? ssword with a letter or numl                                                    | er                                  |                    |     |
| Provide<br>Current I<br>Forgot Pa<br>New Pas<br>Must:<br>Begin<br>Conta<br>Conta | e your current a Password assword? ssword with a letter or numl in 8-20 characters in upper & lowercase in numbers | er<br>Hetters                       |                    |     |

Password verified; user will be routed to Account Setting page.

OMB No. 0960-0789 Privacy Policy Privacy Act Statement Accessibility Help

Privacy and Security

#### Update Password Reset Questions

#### Select Password Questions and Answers

| The security management of the security and the security and the security | Celia Amirian Sign Out |
|----------------------------------------------------------------------------------------------------|------------------------|
| My Home Message Center Security Settings                                                                                                    |                        |
| Provide your new questions & answers  Why?  Question 1:  Answer 1:                                                                                                    |                        |
| Question 2:<br>Minimum Answer 2:                                                                                                    |                        |
| Question 3:<br>Answer 3:                                                                                                    |                        |
| Update Password Reset Cancel                                                                                                    |                        |

Password verified; user will be routed to Account Setting page.

## **Error Pages**

## Activation Code Expired

| Please contact us. |  |
|--------------------|--|
|                    |  |
|                    |  |

#### **Blocked Account**

Social Security

We have suspended electronic access to your personal information.

This suspension will not affect any Social Security benefits you receive. If you would like to allow electronic access to your information, please contact us.

Exit

#### **Cannot create Account**

| We cannot create a    | account for the Social Security number you entered. |  |
|-----------------------|-----------------------------------------------------|--|
| For further assistanc | e, please contact us.                               |  |

#### **Reset Code Failed**

| Tł | e reset code you are attempting to enter is incorrect.                                                                           |
|----|----------------------------------------------------------------------------------------------------|
| W  | e tried three times to match the information you provided with our records, but were unable to do so. You may try again after 24 |
| ho | urs. Please verify your reset code before you try to enter it again.                                                             |
| Th | is will not affect any Social Security benefits you receive. For further assistance, please contact us.                          |

#### Failed Financial Check

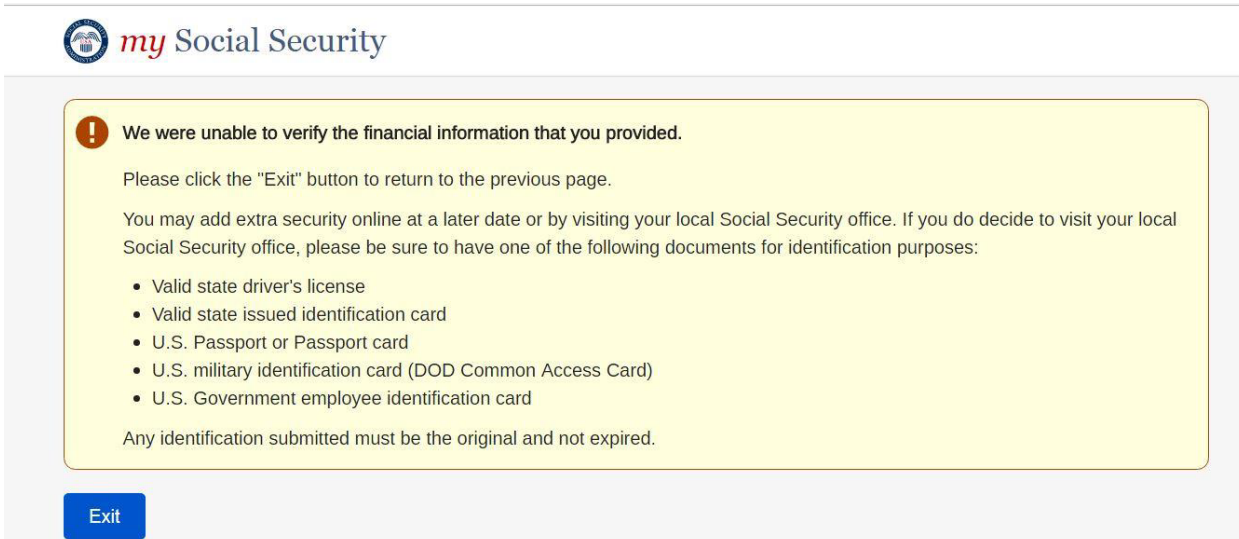

#### Financial Lockout user given the option to Continue Level 2

Social Security

| N<br>S | /e were unable to verify the financial information that you provided. Please click "Continue" to complete the process for a tandard User ID.                                                                                                    |
|--------|----------------------------------------------------------------------------------------------------|
| Y      | ou may add extra security online at a later date or by visiting your local Social Security office. If you do decide to visit your local ocial Security office please be sure to have one of the following documents for identification purposes: |
|        | Valid state driver's license                                                                                                    |
|        | Valid state issued identification card                                                                                                    |
|        | U.S. Passport or Passport card                                                                                                    |
|        | U.S. military identification card (DOD Common Access Card)                                                                                                    |
|        | U.S. Government employee identification card                                                                                                    |
| Δ      | nv identification submitted must be the original and not expired                                                                                                    |
| 1      | ny identification submitted must be the original and not expired.                                                                                                    |

#### Financial Strike (Strike 1 and Strike 2)

| We                 | cannot verify the financial information that you provided.                                                                                                    |
|--------------------|----------------------------------------------------------------------------------------------------|
| Ple<br>ID.         | ase click "Previous" to correct your information and try again or click "Continue" to complete the process for a Standard User                                                                                                    |
| lf y<br>sec<br>ide | ou choose to continue with a standard User ID, you may add extra security online at a later date or by visiting your local social<br>surity office. If you do decide to visit your local social security office, please be sure to have one of the following documents for<br>ntification purposes: |
|                    | Valid state driver's license                                                                                                    |
| •                  | Valid state issued identification card                                                                                                    |
| •                  | U.S. Passport or Passport card                                                                                                    |
| •                  | U.S. military identification card (DOD Common Access Card)                                                                                                    |
| •                  | U.S. Government employee identification card                                                                                                    |
| Any                | y identification submitted must be the original and not expired.                                                                                                    |
|                    |                                                                                                    |

#### Failed Questions to reset Password

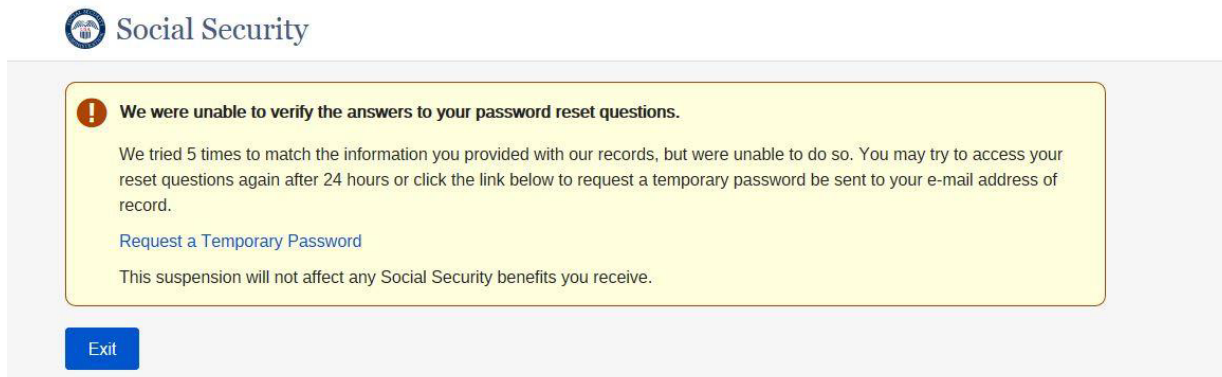

## General Error When System is down

Social Security

|                                                                             | our regular service nours (Lastern nine).                                   |  |
|-----------------------------------------------------------------------------|-----------------------------------------------------------------------------|--|
| Day                                                                         | Service Hours                                                               |  |
| Monday-Friday                                                               | 5:00 a.m 1:00 a.m.                                                          |  |
| Saturday                                                                    | 5:00 a.m 11:00 p.m.                                                         |  |
| Sunday                                                                      | 8:00 a.m 11:30 p.m.                                                         |  |
| Federal Holidays                                                            | Same hours as the day the holiday occurs.                                   |  |
| You may call us Monday th<br>1-800-772-1213<br>If you are deaf or hard-of-h | rough Friday: 7:00AM - 7:00PM at:<br>earing, call our toll-free TTY number: |  |

## Out of Wallet Questions Lockout

| We have suspended electronic access to your personal information.                                                               |
|----------------------------------------------------------------------------------------------------|
| We tried to match the information you provided with our records, but were unable to do so. You may try to access the electronic |
| information again after 24 hours. Please verify your personal information again before trying to use this online service.       |
| This suspension will not affect any Social Security benefits you receive. For further assistance, please contact us.            |

## Reset Code Expired

| The Reset Code yo    | u are attempting to use is expired.            |  |
|----------------------|------------------------------------------------|--|
| Please select the 'N | EXT' button below to request a new Reset code. |  |

#### Reset Code Identity Permanent Lockout

# Social Security We have suspended electronic access to your personal information. We tried to match the address information you provided with our records, but were unable to do so. You may continue to use your username, password and unique security code to access our online services. This suspension will not affect any Social Security benefits you receive. For further assistance, please contact us.

#### Reset Code Temporary Lockout

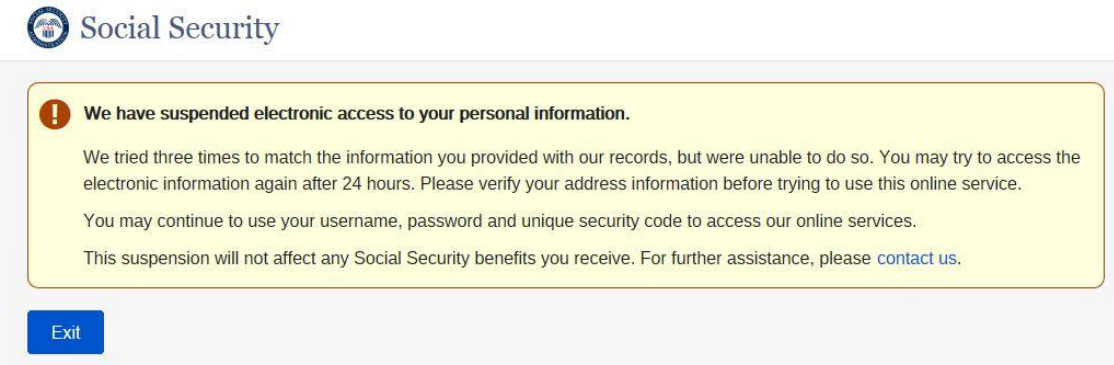

#### Service is Not Available at this time

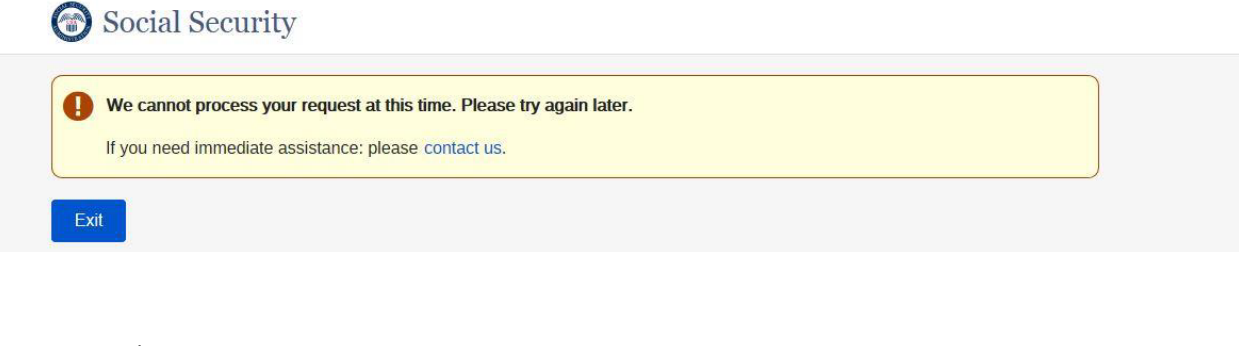

## Strike out/ Lockout

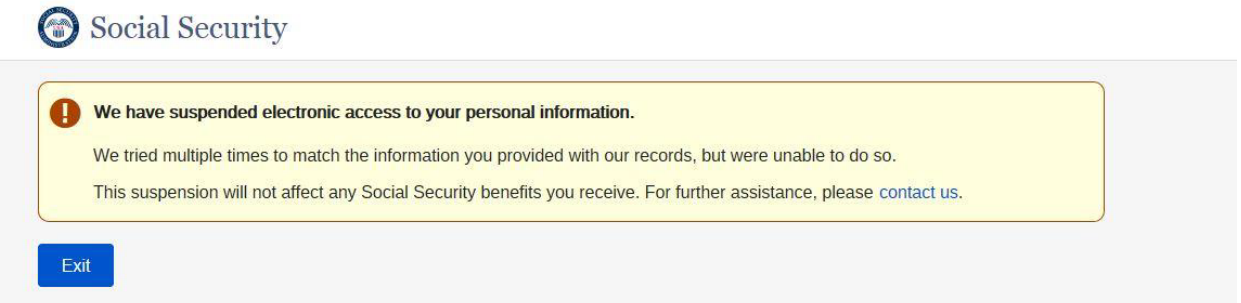

#### Terms of Service Not Accepted

Social Security

| If you decide to visit your local Social Security office please be sure to have one of the following documents for identification purposes:  • Valid state driver's license • Valid state issued identification card • U.S. Passport or Passport card • U.S. military identification card (DOD Common Access Card) • U.S. Government employee identification card | You must agree to the Terms of Service to create an account online. You may return to the previous page to accept the Terms of<br>Service and continue. If you choose not to do this online, you may apply for an account in person by visiting your local Social<br>Security office. |
|----------------------------------------------------------------------------------------------------|----------------------------------------------------------------------------------------------------|
| <ul> <li>Valid state driver's license</li> <li>Valid state issued identification card</li> <li>U.S. Passport or Passport card</li> <li>U.S. military identification card (DOD Common Access Card)</li> <li>U.S. Government employee identification card</li> </ul>                                                                                                | f you decide to visit your local Social Security office please be sure to have one of the following documents for identification<br>purposes:                                                                                                    |
| <ul> <li>Valid state issued identification card</li> <li>U.S. Passport or Passport card</li> <li>U.S. military identification card (DOD Common Access Card)</li> <li>U.S. Government employee identification card</li> </ul>                                                                                                    | Valid state driver's license                                                                                                    |
| <ul> <li>U.S. Passport or Passport card</li> <li>U.S. military identification card (DOD Common Access Card)</li> <li>U.S. Government employee identification card</li> </ul>                                                                                                    | Valid state issued identification card                                                                                                    |
| <ul> <li>U.S. military identification card (DOD Common Access Card)</li> <li>U.S. Government employee identification card</li> </ul>                                                                                                    | U.S. Passport or Passport card                                                                                                    |
| U.S. Government employee identification card                                                                                                    | U.S. military identification card (DOD Common Access Card)                                                                                                    |
| Any identification submitted must be the original and not evolved                                                                                                    | U.S. Government employee identification card                                                                                                    |
| ADV IDEDUICATION SUDDINED THIS DE THE ODOIDALATIO DOLEXOTED                                                                                                    | Any identification submitted must be the original and not expired                                                                                                    |

User has not accepted the TOS while attempting to Add Extra Security via Account maint. page and the user is NOT BANNED

The security may social Security

| You must agree to the Terms of Service to add extra security online. You may return to the previous page to accept the Terms o    |
|----------------------------------------------------------------------------------------------------|
| Service and continue. If you choose not to do this online, you may add extra security in person by visiting your local Social     |
| Security office.                                                                                                    |
| If you decide to visit your local Social Security office please be sure to have one of the following documents for identification |
| purposes:                                                                                                    |
| Valid state driver's license                                                                                                    |
| Valid state issued identification card                                                                                            |
| U.S. Passport or Passport card                                                                                                    |
| U.S. military identification card (DOD Common Access Card)                                                                        |
| U.S. Government employee identification card                                                                                      |
| Any identification submitted must be the original and not expired.                                                                |

User has not accepted TOS, after In Person Proofing

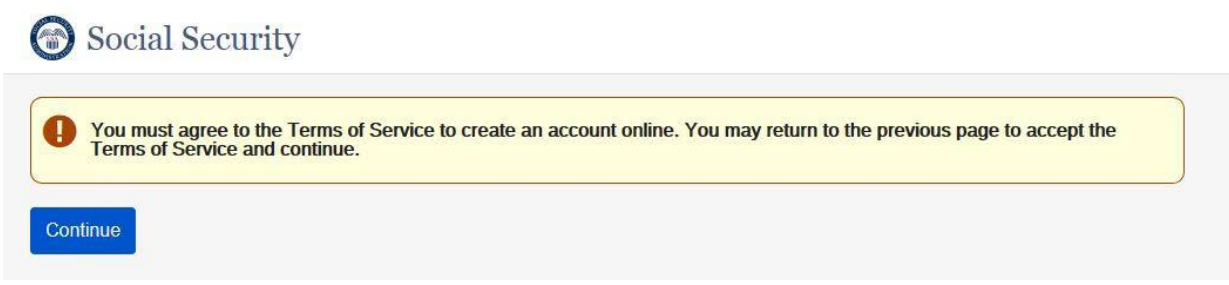

#### User Under Minimum Age and attempt Registration

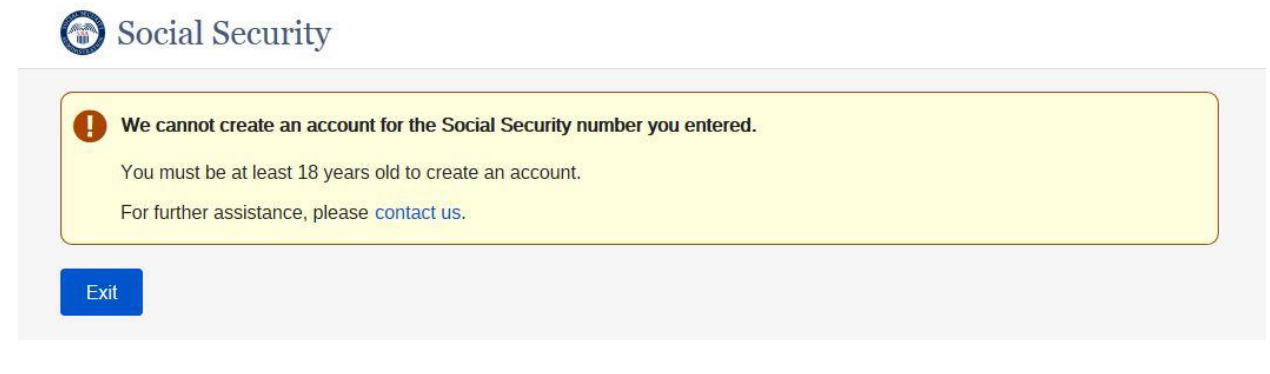

#### Upgrade Code Expired

| Your request to add extra security to your account has expired.                                                                 |
|----------------------------------------------------------------------------------------------------|
| f you would like to add extra security to your account, select the "Add Extra Security" button from the Security Settings page. |

#### Upgrade Code Temporary Lockout

| Ð | The upgrade code you are attempting to enter is incorrect.                                                                                                    |
|---|----------------------------------------------------------------------------------------------------|
|   | We tried three times to match the information you provided with our records, but were unable to do so. You may try to access the electronic information again after 24 hours. Please verify your upgrade code before you try to enter it again. |
|   | You may continue to use your username, password, and unique security code to access our online services.                                                                                                    |
|   | This suspension will not affect any Social Security benefits you receive. For further assistance, please contact us.                                                                                                    |

#### Verify Identity Strikeout – Add Extra Security

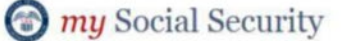

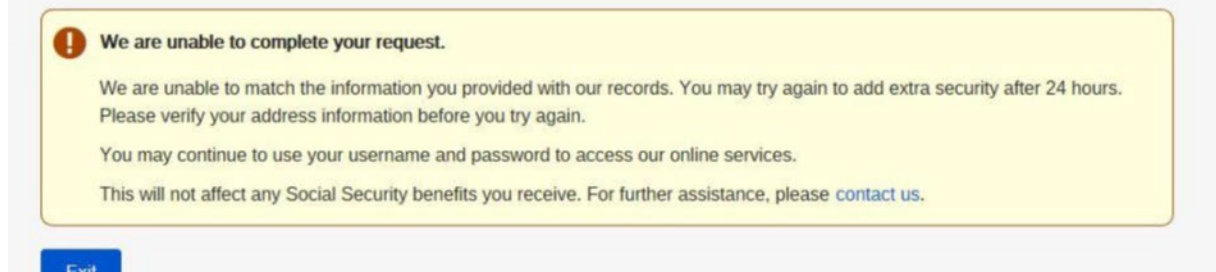

## Verify Identity Strikeout

Social Security

We have suspended electronic access to your personal information.

We tried three times to match the information you provided with our records, but were unable to do so. You may try to access the electronic information again after 24 hours. Please verify your personal information again before trying to use this online service. This suspension will not affect any Social Security benefits you receive. For further assistance, please contact us.

Exit